# EduVirtual (Tím číslo 4)

# Inštalačná príručka

#### Inštalačná príručka AR/VR aplikácie

Požiadavky:

- Android Smartfón kompatibilný s technológiou Google cardboard
- OS: Android, minimálne verzia 4.4 "Kit Kat" (API level 19)
- 140 MB voľnej pamäte

Aplikáciu nainštalujete pomocou .apk súboru. Ten je možné stiahnuť po prihlásení sa do edukačnej webovej stránky. Pred inštaláciou je potrebné povoliť inštaláciu aplikácii z neznámych zdrojov v nastaveniach systému Android. Po inštalácii sa do zoznamu aplikácií pridá ikona EduVirtual.

Kroky inštalácie AR/VR aplikácie:

- 1. Otvoriť edukačnú webovú stránku tímu EduVirtual
- 2. Prihlásiť sa v ľavom paneli
- 3. Po prihlásení v ľavom paneli zvoliť Stiahnuť AR/360 aplikáciu
- 4. V nastaveniach systému Android povoliť inštaláciu aplikácií z neznámych zdrojov (toto nastavenie sa líši v závislosti od používaného zariadenia)
- 5. Spustiť stiahnuté APK
- 6. Po preštudovaní oprávnení aplikácie zvoliť voľbu Inštalovať
- 7. Potvrdiť dokončenie inštalácie kliknutím na tlačidlo Hotovo

### Inštalačná príručka Globe aplikácie

Požiadavky:

- Operačný systém Windows 7 a novší
- Minimálne 2 GB RAM

Aplikácia Globe sa po stiahnutí a rozbalení priamo spúšťa. Neprebieha žiadna inštalácia a nie sú potrebné oprávnenia administrátora systému. Pri každom spustení sa zobrazí dialóg umožňujúci nastaviť rozlíšenie a kvalitu detailov.

Kroky inštalácie Globe aplikácie:

- 1. Otvoriť edukačnú webovú stránku tímu EduVirtual
- 2. Prihlásiť sa v ľavom paneli
- 3. Po prihlásení v ľavom paneli zvoliť Stiahnuť aplikáciu Slepá mapa
- 4. Po stiahnutí súboru na pevný disk je potrebné rozbaliť stiahnutý ZIP archív
- Hra sa spúšťa dvojitým kliknutím na súbor Globe.exe v priečinku, do ktorého bol rozbalený stiahnutý ZIP

## Inštalačná príručka EduVirtual API a edukačnej webovej stránky

Požiadavky:

- Operačný systém Linux alebo BSD
- RAM: 8 GB
- Úložisko: 200 GB
- Jeden voľný port prístupný z internetu

API k svojmu behu potrebuje NodeJS. Je odporúčané spúšťať API cez program PM2. API používa MySQL databázu, ale nie je nutné používať lokálnu databázu. Je nutné používať LRS systém Learning Locker. API v sebe zahŕňa aj edukačnú webovú stránku.

Kroky inštalácie API a webového serveru EduVirtual:

- 1. Inštalácia NodeJS (iba v prípade, že ešte v systéme nie je nainštalovaný)
  - 1.1. Postupuje podľa návodu na stránke:

https://nodejs.org/en/download/package-manager/

- 2. Inštalácia PM2 (voliteľný, ale odporúčaný krok)
  - 2.1. Do príkazového riadku Linuxu zadať príkaz (ako root): sudo npm install pm2@latest -g
- 3. Nakopírovanie API na súborový systém servera
  - 3.1. Prekopírovať poskytnutý adresár *eduvirtual\_server-api* na požadované miesto na súborovom systéme servera
- 4. Inštalácia MySQL (voliteľný krok)
  - 4.1. Pre systémy založené na Debian/Ubuntu zadajte nasledujúce príkazy:
    - 4.1.1. sudo apt-get update
    - 4.1.2. sudo apt-get install mysql-server
    - 4.1.3. mysql\_secure\_installation
      - 4.1.4. Pokračujte podľa inštrukcií v terminále
  - 4.2. Otvorte terminál mysql príkazom

mysql -u root -p

4.3. Zadajte heslo, ktoré ste si zvolili počas inštalácie

4.4. Zadajte nasledujúci príkaz:

4.4.1. CREATE DATABASE eduvirtual;

- 4.5. Opustite mysql shell zadaním \q a potvrďte stlačením klávesy Enter
- 4.6. Do akutálneho adresára si prekopírujte poskytnutý súbor eduvirtual\_mysql\_init.sql
- 4.7. Zadajte príkaz:

mysql -u root -p eduvirtual <</pre>

eduvirtual\_mysql\_init.sql

- 4.8. Zadajte heslo pre root používateľa MySQL
- 4.9. Otvorte terminál mysql príkazom

mysql -u root -p

- 4.10. Zadajte heslo pre root používateľa MySQL
- 4.11. Do mysql zadajte nasledujúce príkazy: (slovo user nahraďte požadovaným používateľským menom a slovo password požadovaným heslom)
  - 4.11.1. CREATE USER 'user'@'localhost' IDENTIFIED BY 'password';
  - 4.11.2. GRANT ALL PRIVILEGES ON eduvirtual.\* TO 'user';
- 4.12. Opustite mysql shell zadaním \q a potvrďte stlačením klávesy Enter
- 5. Úprava konfigurácie API
  - 5.1. Otvorte súbor *config/config.js* nachádzajúci sa v adresári API
     (*eduvirtual\_server-api*) a upravte ho podľa nasledujúceho vzoru:

Poznámka: venujte pozornosť údajom zvýrazneným červenou farbou. Modrou farbou sú uvedené komentáre.

```
module.exports = {
  server: {
    url: 'http://192.168.1.20', IP adresa API vrátane portu cez dvojbodkovú notáciu
  port: 3000 Port, na ktorom je API a webová stránka dostupná
  },
  mail: {
    user: 'email@gmail.com', Prihlasovacie meno do GMail schránky, z ktorej budú
    poslané overovacie maily
    password: 'heslo' Heslo do GMail schránky
  },
```

```
jwt: {
  secret: 'IZNv7PUfefMSexBNGxoz',
  expiration: 300,
  crossLogin: {
   secret: 'w2Byd3E37dL3xBhHF25u',
   expiration: 120
 }
 },
 mysql: {
  host
        192.168.1.25
                           IP adresa, na ktorej je dostupná MySQL databáza pre API
        evuser
                           Používateľ eduvirtual databázy
  user
  password : 'heslo123',
                           Heslo používateľa eduvirtual databázy
  database : 'eduvirtual',
                           Názov eduvirtual databázy
  port: 3306
                           Port, na ktorom je MySQL dostupná
 },
 public: {
  path: '/public',
  profile: {
   default: '/pages/images/profile/default.jpg',
   path: '/pages/images/profile/upload'
  },
  logosImages: '/pages/images/logos',
 },
 data: {
  path: '/data',
  mailing: {
   template: '/templates/activation-mail.html'
  }
 },
 permissions: {
  admin: 0,
     teacher: 1,
  student: 2
 },
 clientTypes: {
  web: 0,
  arVr: 2,
  globe: 3
 },
 eduvirtualTinCan: {
  statementsUrl: 'http://192.168.1.26:2345/data/xAPI/statements', Adresa TinCan API
  basicAuth:
ZWI2NTQ2YTAzZDRhM2YwNWQ1NDY5NmI0ODYxTDQzYTM2MzU2ZDQ0YjpiMGVkYWZ
mOWM3OTY0Y2NiMGFINjk1ODVhODE3NGM0OD91OGNMMDNk',
                                                                   Secret token pre
                                                                   prístup k TinCan API
```

```
xApiVersion: '1.0.3',
```

objectCoreUri: 'http://newton.mmclab.eu/'

URI identifikátor, ktorým budú označené LRS záznamy

```
},
newtonTinCan: {
   statementsUrl: ",
   basicAuth: ",
   xApiVersion: '1.0.3',
   objectCoreUri: 'http://newton.mmclab.eu/'
},
loginCheckInterval: 300,
tokeCheckInterval: 300
}
```

```
6. Inštalácia závislostí
```

- 6.1. Presunte sa do priečinku eduvirtual\_server-api
- 6.2. V príkazovom riadku Linuxu spustite príkaz npm install
- 7. Otestovanie spustiteľnosti API
  - 7.1. Presunte sa do priečinku eduvirtual\_server-api
  - 7.2. V príkazovom riadku Linuxu spustite príkaz node server.js
- 8. Spustenie API
  - 8.1. Ak pri kroku 7.2 nevznikla žiadna chyba, je možné spustiť server cez
     PM2
    - 8.1.1. Presunte sa do priečinku eduvirtual\_server-api
    - 8.1.2. V príkazovom riadku Linuxu spustite príkaz pm2 start server.js
    - 8.1.3. Stav spusteného servera je možné overiť príkazom pm2 status